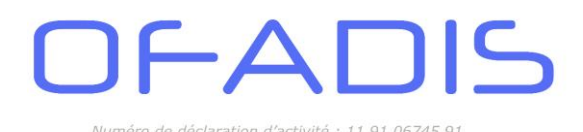

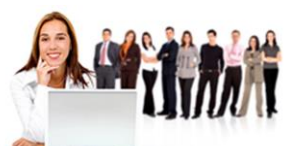

# La Fonction RECHERCHEV

Les fonctions de **RechercheV** ou **RechercheH** ont le même objectif et leur structure est quasiment identique. Nous utilisons ce type de fonction pour réaliser des formulaires de consultation, consolider rapidement des tableaux ou remplacer des fonctions SI Imbriqués pour plus de clarté et de simplicité.

### Module 1. Présentation

La fonction **RechecheV** signifie qu'Excel va rechercher une valeur dans une table de référence de manière verticale (d'où le **V**) et rapatrier le contenu d'une des colonnes de cette table.

| Matricule          | Nom   | Prenom    | Direction | Salaire Mars_2013 | Salaire<br>Avril 2013 |   | Matricule | Salaire<br>Avril 2013 |
|--------------------|-------|-----------|-----------|-------------------|-----------------------|---|-----------|-----------------------|
| 159369             | Adert | Alphonse  | DRH       | 1 257,90 €        |                       |   | 271       | 1 256,00              |
| 159370             | GREZD | Bruno     | DOSI      | 1 868,90 €        | 1 869,00 €            | 4 | 369       | 1 258,00              |
| 159371             | GTYU  | Dominique | DRH       | 1 255,90 €        |                       |   | i1 9375   | 1 569,00              |
| 159372             | KLOIU | Evelyne   | DOSI      | 2 579,90€         |                       |   | i159370   | 1 869,00              |
| 159373             | DERT  | Catherine | DCOM      | 2 639,90 €        |                       |   | i159374   | 1 5,00                |
| 159374             | SAZER | Laurent   | DMARK     | 1 895,90 €        |                       |   | i159372   | 2 ),00                |
| 159375             | BUIOP | Isabelle  | DOCM      | 1 568,90 €        |                       |   | i159373   | 2 ),00                |
| VALEUR<br>CHERCHEE | }     |           |           |                   |                       |   |           |                       |

La structure de la fonction est la suivante :

| RECHERCHEV                                  |                                                                                     |                                             |                                                       |                                                          |                                  |                 |                                                                                         |                         |       |
|---------------------------------------------|-------------------------------------------------------------------------------------|---------------------------------------------|-------------------------------------------------------|----------------------------------------------------------|----------------------------------|-----------------|-----------------------------------------------------------------------------------------|-------------------------|-------|
|                                             | Valeur_cherchée                                                                     |                                             |                                                       |                                                          | Ť                                | =               | quelconque                                                                              |                         |       |
|                                             | Table_matrice                                                                       |                                             |                                                       |                                                          | 1                                | =               | nombre                                                                                  |                         |       |
|                                             | No_index_col                                                                        |                                             |                                                       |                                                          | Î                                | =               | nombre                                                                                  |                         |       |
|                                             |                                                                                     |                                             |                                                       |                                                          |                                  |                 |                                                                                         |                         |       |
| ierche une valeur d                         | Valeur_proche<br>dans la première colo<br>bit être trié par ordre                   | nne à gau<br>croissant.                     | iche d'un tablea                                      | u, puis renvoie u                                        | 1<br>une valeur                  | =<br>=<br>r dan | logique<br>Is la même ligne à partir d'une colo                                         | nne spéci               | fiée. |
| ierche une valeur d<br>ifaut, le tableau do | Valeur_proche<br>dans la première colo<br>bit être trié par ordre<br><b>Valeur_</b> | onne à gau<br>croissant.<br><b>cherchée</b> | che d'un tablea<br>est la valeur à<br>référence, ou i | u, puis renvoie u<br>trouver dans la<br>une chaîne textu | une valeur<br>première<br>jelle. | =<br>dan        | logique<br>is la même ligne à partir d'une colo<br>onne du tableau, et peut être une va | nne spéci<br>aleur, une | fiée. |

### Les arguments de cette fonction sont :

Valeur\_cherchée : correspond à la valeur de notre tableau qui doit être cherché dans la table de référence (par exemple : un matricule collaborateur, une référence de produit, une plaque d'immatriculation, un numéro INSEE,...)

**Table\_matrice** : c'est le référentiel ou bien n'importe quelle base de données structurée.

**No\_Index\_col** : c'est le numéro de la colonne de la table\_matrice qui doit être rapatrié.

Valeur\_proche : cet argument permet de savoir si nous voulons chercher une valeur qui s'approche de l'argument valeur\_cherchée (dans ce cas il faut mettre Vrai ou rien) ou bien une valeur exacte (dans ce cas il faut mettre FAUX)

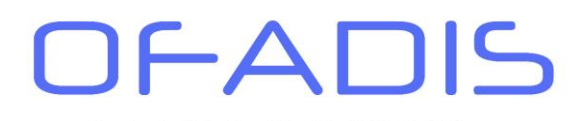

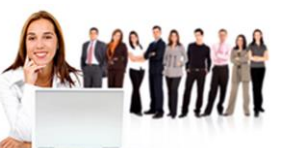

Module 2. Création d'une grille de consultation

## Ouvrir le classeur 06-Fonctions RechercheV H.xlsx.

# Activer la feuille **consultation**.

|    | А      | В        | С           | D             | E              | F | G                             | Н      |
|----|--------|----------|-------------|---------------|----------------|---|-------------------------------|--------|
| 1  |        |          |             |               |                |   |                               |        |
| 2  |        |          |             |               |                |   |                               |        |
|    | Numéro | Société  | Nom         | Prénom        | Num            |   |                               |        |
| 3  | Humoro |          | Responsable | Responsable   | Téléphone      |   | Inscrire un numéro de client: | i00132 |
| 4  | i00104 | AMF      | Chartier    | AndréJr.      | 06 65 68 69 69 |   | Société                       |        |
| 5  | i00113 | IDC      | Cloutier    | Mario         | 06 53 52 51 50 |   | Nom Responsable               |        |
| 6  | i00128 | AZERTY   | Arsenault   | Sonia         | 06 57 25 26 29 |   | Prénom Responsable            |        |
| 7  | i00132 | POITY    | Langevin    | Caroline      | 06 32 35 38 39 |   | Num Téléphone                 |        |
| 8  | i00147 | AREF     | Blais       | Johanne       | 06 14 15 16 17 |   |                               |        |
| 9  | i00168 | IZER     | Demers      | Dany          | 06 12 13 14 15 |   |                               |        |
| 10 | i00230 | REFERT   | Desmarais   | Julie         | 06 89 85 82 81 |   |                               |        |
| 11 | i00235 | HTE      | Dorval      | Yan           | 06 65 67 69 62 |   |                               |        |
| 12 | i00256 | FDS      | Jalbert     | Caroline      | 06 32 35 36 31 |   |                               |        |
| 13 | i00261 | KOP      | Meunier     | Alexandre     | 06 98 97 96 95 |   |                               |        |
| 14 | i00272 | OFADIS   | Fillion     | Steve         | 06 45 42 48 47 |   |                               |        |
| 15 | i00281 | VFR      | Demers      | Roger         | 06 12 15 14 18 |   |                               |        |
| 16 | i00282 | KG14     | Bigras      | Martin        | 06 25 28 29 27 |   |                               |        |
| 17 | i00283 | TYPE2    | Hogg        | Jean-Francois | 06 35 26 24 01 |   |                               |        |
| 18 | i00303 | KG34     | Larocque    | Marie-Claude  | 06 25 14 14 14 |   |                               |        |
| 19 | i00336 | FRIDOLIN | Marcoux     | Stephan       | 06 06 06 06 06 |   |                               |        |
| 20 | i00385 | WEBER    | Du Perron   | Julie         | 06 05 35 36 38 |   |                               |        |
| 21 | i00399 | MOON     | Macaluso    | Cathy         | 06 35 15 75 95 |   |                               |        |
| 22 | i00413 | EMPI     | Lebel       | Alexandra     | 06 52 51 53 59 |   |                               |        |

Nous avons une base de données Client. Nous souhaitons pouvoir saisir le numéro du client en cellule H3 et obtenir directement les informations de notre client dans les cellules H4 à H7. Effectivement cela parait plus pratique en termes de lisibilité que de chercher manuellement le numéro dans le tableau de gauche et dans un second temps de lire ces informations.

Au préalable, nous allons nommer notre table de référence.

- Sélectionner tout le tableau de gauche (cellule A3 à E22).
  - Cliquer dans la **zone nom** à gauche de la barre de formule.
  - 🖰 Saisir par **baseclient**.
  - U Valider par Entrée.

| ba | seclient | • | : | × | ~ | j | fx | Numéro    |  |
|----|----------|---|---|---|---|---|----|-----------|--|
|    | Α        |   |   | B |   |   |    | С         |  |
| 1  |          |   |   |   |   |   |    |           |  |
| 2  |          |   |   |   |   |   |    |           |  |
|    |          |   |   |   |   |   |    | Maria and |  |

Votre tableau est maintenant nommé, nous allons pouvoir l'utiliser dans nos formules de calculs.

- Cliquer dans la cellule **H4**.
- Activer l'onglet « Formules » si ce n'est pas le cas.
- Cliquer sur le bouton « **Recherche et référence** ».
- Sélectionner la fonction **RechercheV**.

U Le point d'insertion se trouvant dans l'argument **Valeur\_cherchée**, cliquer directement dans la cellule **H3**.

*Effectivement nous allons chercher le contenu de la cellule H3 dans la première colonne de notre tableau de référence .De ce fait lorsque vous créez la plage nommée, la première colonne de votre sélection doit correspondre aux mêmes données que la valeur\_cherchée (si vous voulez rechercher un numéro client, la première colonne de la zone nommée doit être le numéro de client quel que soit sa position par rapport aux colonnes de la feuille).* 

- Cliquer dans l'argument **Table\_matrice**.
  - Appuyer sur la touche **F3** du clavier.

Sélectionner le nom baseclient.

| Valeur_cherchée | H3         |
|-----------------|------------|
| Table_matrice   | baseclient |

Numéro de déclaration d'activité : 11 91 06745 91

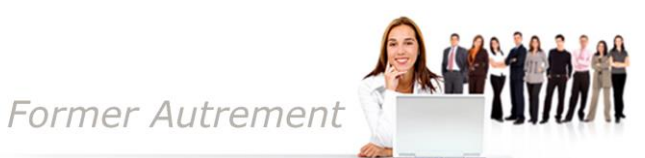

Cliquer sur **OK**.

Cliquer dans l'argument No\_Index\_col.

Nous souhaitons récupérer dans cette cellule le nom de la société. Par rapport à notre plage nommée cette information correspond à la deuxième colonne de cette plage (si la plage nommée avait commencé par exemple à partir de la colonne H de la feuille Excel, ce serait toujours la deuxième colonne de la plage nommée)

Saisir **2** et cliquer dans l'argument **Valeur Proche**.

Nous souhaitons récupérer les informations correspondant exactement à notre numéro et non à un numéro avoisinant notre saisie. Dans le cas où le numéro n'existerait pas, Excel nous affichera un message d'erreur. Nous devons donc saisir FAUX comme argument (nous ne voulons d'une valeur proche).

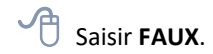

Pour finir vous devez obtenir cette boîte de dialogue :

| baseclient<br>2<br>FAUX                                           | 1 = ("Nur<br>1 = 2<br>1 = FAUX                                              | néro"."Société"."Nom Respo                                                                                                 | onsable"."Prén                                                                                                    |
|-------------------------------------------------------------------|-----------------------------------------------------------------------------|----------------------------------------------------------------------------------------------------|----------------------------------------------------------------------------------------------------|
| 2<br>FAUX                                                         | 1 = 2<br>1 = FAUX                                                           |                                                                                                    |                                                                                                    |
| FAUX                                                              | 1 = FAUX                                                                    |                                                                                                    |                                                                                                    |
|                                                                   |                                                                             |                                                                                                    |                                                                                                    |
| croissant. <u>cherchée</u> est la valeur à troi référence, ou une | uver dans la première colonne d<br>chaîne textuelle.                        | lu tableau, et peut être une v                                                                                             | /aleur, une                                                                                                    |
|                                                                   | e croissant.<br>r_ <b>cherchée</b> est la valeur à tro<br>référence, ou une | e croissant.<br><b>_cherchée</b> est la valeur à trouver dans la première colonne d<br>référence, ou une chaîne textuelle. | e croissant.<br><b>_cherchée</b> est la valeur à trouver dans la première colonne du tableau, et peut être une v<br>référence, ou une chaine textuelle. |

🖰 Valider par **OK**.

Excel affiche le nom : POITY. Nous allons créer la deuxième formule de calculs nous permettant de récupérer le nom du responsable.

Cliquer dans la cellule **H5**. Activer l'onglet « Formules » si ce n'est pas le cas. Cliquer sur le bouton « Recherche et référence ». Sélectionner la fonction **RechercheV**. Le point d'insertion se trouvant dans l'argument Valeur\_cherchée, cliquer directement dans la cellule H3. Cliquer dans l'argument Table\_matrice. Appuyer sur la touche **F3** du clavier. Sélectionner le nom **baseclient**. Cliquer sur **OK**. Cliquer dans l'argument **No\_Index\_col**. Saisir **3** et cliquer dans l'argument **Valeur\_Proche**. Saisir FAUX.

| ECHERCHEV       |           |
|-----------------|-----------|
| Valeur_cherchée | 13        |
| Table_matrice   | basedient |
| No_index_col    | 3         |
| Valeur_proche   | FAUX      |
|                 |           |

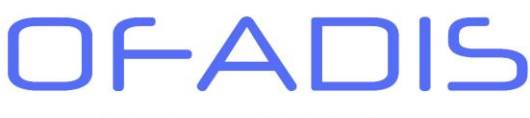

Numéro de déclaration d'activité : 11 91 06745 91

Former Autrement

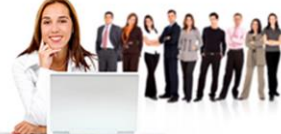

### Cliquer sur **OK**.

Vous devez répéter ces étapes de cette page pour les cellules **H6** et **H7** en changeant seulement le numéro de la colonne comme ci-dessous :

|                 | Cellule H6 |   | Cellu           | ule H7    |
|-----------------|------------|---|-----------------|-----------|
| RECHERCHEV      |            |   | RECHERCHEV      |           |
| Valeur_cherchée | 13         |   | Valeur_cherchée | 13        |
| Table_matrice   | basedient  | _ | Table_matrice   | basedient |
| No_index_col    | 4          | _ | No_index_col    | 5         |
| Valeur_proche   | FAUX       | _ | Valeur_proche   | FAUX      |

Vous obtenez le résultat suivant :

| i00132         |
|----------------|
| POITY          |
| Langevin       |
| Caroline       |
| 06 32 35 38 39 |
|                |
|                |

Maintenant vous pouvez tester votre grille de consultation :

Saisir par exemple **i00272** dans la cellule **H3**.

Excel affiche toutes les informations de la société OFADIS.

Saisir par exemple **i99999** à la place d'**i00272**.

Excel affiche le message d'erreur #N/A. Ceci est tout à fait normal car ce numéro client n'existe pas et nous avons mis FAUX dans l'argument **Valeur\_Proche**. Si nous avions mis VRAI alors Excel aurait affiché les informations du numéro i00413 (car c'est celui qui se rapproche le plus de i99999)

🖞 Sauvegarder votre classeur.

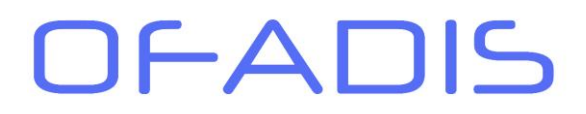

Module 3. Consolidation de feuilles Excel

Dans cet exemple nous allons voir comment consolider des données sous Excel grâce à la fonction **RechercheV**. Responsable d'un service formation, nous devons consolider les heures de formations à chaque début de mois. Le système informatique nous retourne les heures réalisées par chaque collaborateur et nous devons mettre à jour notre fichier général. Le problème est que notre feuille contient l'ensemble des collaborateurs, les extractions du service informatique ne contiennent qu'une partie des collaborateurs et ne sont pas forcément dans le même ordre.

| ja  | anvier_foad |                 |                  |             |
|-----|-------------|-----------------|------------------|-------------|
| 4   | A           |                 | C                | D           |
| 1   | matricule   | nom_stagiaire   | prenom_stagiaire | Nb d'heures |
| 461 | 000212      | PIERRE          | Edith            | 3           |
| 462 | 000313      | MICOURAUD       | Michele          | 5           |
| 463 | 006603      | NUTINI          | Marie-therese    | 5           |
| 464 | 011328      | HERANVAL-MALLET | Cedric           | 6           |
| 465 | 024024      | BICAL           | Chantal          | 1           |
| f   | evrier_foad |                 | ·                |             |
| A   | А           | В               | С                | D           |
| 1   | matricule   | nom_stagiaire   | prenom_stagiaire | Nb d'heures |
| 2   | 013861      | ABALLACHE       | Nadia            | 2           |
| 3   | 033839      | ABEL            | Arnaud           | 5           |
| 4   | 014663      | MARECHAL        | Jacqueline       | 3           |
| _   |             |                 |                  |             |

|    | А         | В             | С                | D    | E         | F             | G              | н              |
|----|-----------|---------------|------------------|------|-----------|---------------|----------------|----------------|
|    |           |               |                  |      |           |               | Nb d'heures de | Nb d'heures de |
|    | matricule | nom_stagiaire | prenom_stagiaire | sexe | categorie | Site          | formation      | formation      |
| 1  | <b>•</b>  | ▼             | <b>*</b>         | -    | -         | ×             | FOAD Janvi 💌   | FOAD févrie 💌  |
| 2  | 013861    | ABALLACHE     | Nadia            | F    | С         | PARIS         |                |                |
| 3  | 033839    | ABEL          | Arnaud           | м    | В         | Val de Reuil  |                |                |
| 4  | 007053    | ABOULIN       | Gilles           | М    | В         | Doullens      |                |                |
| 5  | 035999    | AFFRIAT       | Lysiane          | F    | Α         | Val de Reuil  |                |                |
| 6  | 016953    | AGBO          | Kathleen         | F    | В         | Strasbourg    |                |                |
| 7  | 022340    | AGESILAS      | Marie claude     | F    | С         | Val de Reuil  |                |                |
| 8  | 023421    | AGIAN         | Elodie           | F    | В         | Lanrodec      |                |                |
| 9  | 020781    | AGORRETA      | Thierry          | М    | В         | Saint Quentin |                |                |
| 10 | 003508    | ALARY         | Michel           | М    | в         | Bordeaux      |                |                |
| 11 | 036614    | ALAZARD       | Thomas           | М    | Α         | Combrée       |                |                |
| 10 | 000901    | ALEVANIDDE    | Variana          | E    | <u> </u>  | Doullanc      |                |                |

Dans le fichier général nous avons 937 lignes.

Nous pourrions lister un à un chaque collaborateur et faire du copier/coller de ses heures. Cela deviendrait vite fastidieux. Nous allons donc utiliser la fonction de **rechercheV** afin de gagner du temps.

Ouvrir le classeur **06-Fonctions\_RechercheV\_H.xlsx** si ce n'est pas le cas.

Activer la feuille consolidation.

Cette feuille regroupe l'ensemble de nos collaborateurs. Nous allons traiter tout d'abord les heures réalisées au mois de janvier.

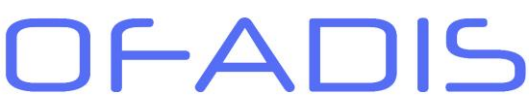

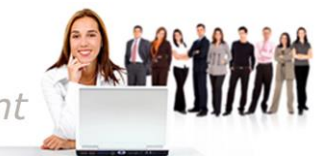

### Rapatriement des heures de janvier.

- Activer la feuille **janvier\_foad.**
- Cliquer dans une cellule du tableau.
- Appuyer sur **CTRL** + \* (touche multiplier du clavier).

Votre tableau est entièrement sélectionné.

Activer la **zone nom**.

Saisir Janvier\_Foad et valider par Entrée.

Notre tableau est maintenant nommé. Passons à la construction de la formule.

| Jai        | nvier_Foad | • E           | $\times \checkmark$ | <i>fx</i> | 'matricule       |             |  |
|------------|------------|---------------|---------------------|-----------|------------------|-------------|--|
|            | Α          |               | В                   |           | С                | D           |  |
| 1          | matricule  | nom_stagiaire |                     |           | prenom_stagiaire | Nb d'heures |  |
| 461        | 000212     | PIERRE        |                     |           | Edith            | 3           |  |
| <b>162</b> | 000313     | MICOURAU      | D                   |           | Michele          | 6           |  |
|            |            |               |                     |           |                  | _           |  |

- Activer la feuille **consolidation**.
- Cliquer dans la cellule **G2**.
- Activer l'onglet « Formules » si ce n'est pas le cas.
- Cliquer sur le bouton « **Recherche et référence** ».
- Sélectionner la fonction **RechercheV**.
- Le point d'insertion se trouvant dans l'argument Valeur\_cherchée, cliquer directement dans la cellule A2.
- Cliquer dans l'argument Table\_matrice.
- Appuyer sur la touche **F3** du clavier.
- Sélectionner le nom janvier\_foad.
- Cliquer sur **OK**.
- Cliquer dans l'argument No\_Index\_col.
- Saisir **4** et cliquer dans l'argument **Valeur\_Proche**.
- 🖞 Saisir FAUX.

Vous devez obtenir la même boîte de dialogue que ci-dessous :

|                                       | Valeur_cherchée                                                 | A2                                                                           | Î                                             | =                  | "013861"                                                                                                    |
|---------------------------------------|-----------------------------------------------------------------|------------------------------------------------------------------------------|-----------------------------------------------|--------------------|----------------------------------------------------------------------------------------------------|
|                                       | Table_matrice                                                   | janvier_foad                                                                 |                                               | =                  | ("matricule"."nom_stagiaire"."prenom_stagiaire                                                                                                  |
|                                       | No_index_col                                                    | 4                                                                            | Î                                             | =                  | 4                                                                                                    |
|                                       | Valeur proche                                                   | faux                                                                         |                                               | =                  | FAUX                                                                                                    |
| herche une vale<br>éfaut le tableau   | ur dans la première colo                                        | nne à gauche d'un tableau, pu<br>croissant                                   | uis renvoie une valeu                         | =<br>r dai         | 6<br>ns la même ligne à partir d'une colonne spécifiée                                                                                          |
| herche une vale<br>léfaut, le tableau | ur dans la première colo<br>I doit être trié par ordre<br>Valeu | nne à gauche d'un tableau, pu<br>croissant.<br>r_proche est une valeur logic | uis renvoie une valeu<br>que: pour trouver la | =<br>r dai<br>vale | 6<br>ns la même ligne à partir d'une colonne spécifié<br>ur la plus proche dans la première colonne (trié:<br>ur la pourscongdong avactore 5410 |

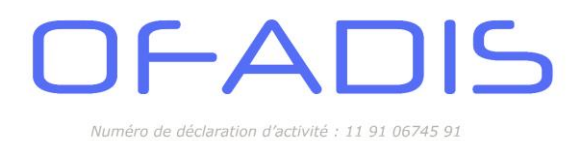

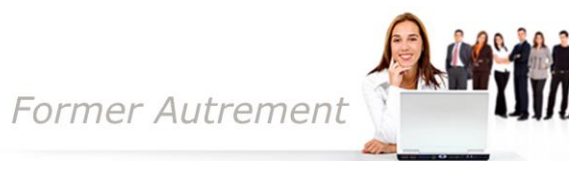

Double-cliquer sur la poignée de recopie.

Votre formule s'incrémente jusqu'à la dernière ligne de votre table de collaborateurs.

| 1  | A         | В             | С                | D    | E         | F             | G                           | Н                           |
|----|-----------|---------------|------------------|------|-----------|---------------|-----------------------------|-----------------------------|
|    | matricule | nom_stagiaire | prenom_stagiaire | sexe | categorie | Site          | Nb d'heures de<br>formation | Nb d'heures de<br>formation |
| 1  | •         |               | × 1:             |      | · ·       | •             | FOAD Janvi                  | FUAD Tevrie *               |
| 2  | 013861    | ABALLACHE     | Nadia            | F    | C         | PARIS         | 6                           |                             |
| 3  | 033839    | ABEL          | Arnaud           | М    | В         | Val de Reuil  | 5                           |                             |
| 4  | 007053    | ABOULIN       | Gilles           | M    | В         | Doullens      | 1                           |                             |
| 5  | 035999    | AFFRIAT       | Lysiane          | F    | Α         | Val de Reuil  | 5                           |                             |
| 6  | 016953    | AGBO          | Kathleen         | F    | В         | Strasbourg    | 2                           |                             |
| 7  | 022340    | AGESILAS      | Marie claude     | F    | С         | Val de Reuil  | 6                           |                             |
| 8  | 023421    | AGIAN         | Elodie           | F    | В         | Lanrodec      | 4                           |                             |
| 9  | 020781    | AGORRETA      | Thierry          | м    | В         | Saint Quentin | 1                           |                             |
| 10 | 003508    | ALARY         | Michel           | М    | В         | Bordeaux      | 3                           |                             |
| 11 | 036614    | ALAZARD       | Thomas           | Μ    | Α         | Combrée       | 2                           |                             |
| 12 | 009891    | ALEXANDRE     | Karinne          | F    | С         | Doullens      | #N/A                        |                             |
| 13 | 034357    | ALGAVA        | Elisabeth        | F    | Α         | Saint Quentin | #N/A                        |                             |
| 14 | 008227    | ALINCOURT     | Jean.marc        | Μ    | С         | Bordeaux      | #N/A                        |                             |
| 15 | 024515    | ALMININ       | Renee            | F    | В         | Lanrodec      | #N/A                        |                             |
| 16 | 001301    | AMAND         | Genevieve        | F    | Α         | PARIS         | #N/A                        |                             |
| 17 | 009112    | AMBROISE      | Patrick          | M    | Α         | Doullens      | #N/A                        |                             |
| 18 | 004547    | AMBROISE      | Cendrine         | F    | А         | PARIS         | #N/A                        |                             |
| 40 | 000000    |               | - I - I          | -    |           |               | -                           |                             |

Certaines cellules affichent #N/A. Effectivement l'ensemble des collaborateurs n'ont pas suivi de formation au cours du mois de janvier et donc n'apparaissent pas dans le tableau janvier\_foad. Dans ce cas Excel affiche ce message car il n'a pas trouvé le matricule.

Nous traiterons ces messages après le rapatriement des données de Février.

### Rapatriement des heures de février.

- Activer la feuille **fevrier\_foad.**
- Cliquer dans une cellule du tableau.
- Appuyer sur **CTRL + \*** (touche multiplier du clavier).

Votre tableau est entièrement sélectionné.

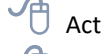

Activer la **zone nom**.

Saisir fevrier Foad et valider par Entrée.

Notre tableau est maintenant nommé. Passons à la construction de la formule.

| fe   | vrier_Foad | • : X •       | fx 'matricule      |             |   |
|------|------------|---------------|--------------------|-------------|---|
| - 24 | Α          | В             | С                  | D           | E |
| 1    | matricule  | nom_stagiaire | e prenom_stagiaire | Nb d'heures |   |
| 2    | 013861     | ABALLACHE     | Nadia              | 2           |   |
| 3    | 033839     | ABEL          | Arnaud             | 5           |   |
| 4    | 014663     | MARECHAL      | Jacqueline         | 3           |   |

Activer la feuille **consolidation**.

- Cliquer dans la cellule **H2**.
- C Activer l'onglet « Formules » si ce n'est pas le cas.
- Cliquer sur le bouton « Recherche et référence ».

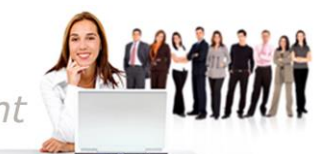

- Sélectionner la fonction **RechercheV**.
- (<sup>1</sup>) Le point d'insertion se trouvant dans l'argument **Valeur\_cherchée**, cliquer directement dans la cellule **A2**.
- Cliquer dans l'argument Table\_matrice.
- Appuyer sur la touche **F3** du clavier.
- Sélectionner le nom fevrier\_foad.
- Cliquer sur **OK**.
  - Cliquer dans l'argument No\_Index\_col.
  - Saisir **4** et cliquer dans l'argument **Valeur Proche**.
  - Saisir FAUX.

Vous devez obtenir la même boîte de dialogue que ci-contre :

|                                           | RECHERCHEV                                                                                               |                                                                                                    |                                         |                                                                                      |             |
|-------------------------------------------|----------------------------------------------------------------------------------------------------|----------------------------------------------------------------------------------------------------|-----------------------------------------|--------------------------------------------------------------------------------------|-------------|
| levez obtenir la même boîte de dialogue   | Valeur_cherchée                                                                                          | A2                                                                                                    | ± = "0                                  | 013861"                                                                              |             |
|                                           | Table_matrice                                                                                            | fevrier_foad                                                                                                    | ± = {                                   | matricule"."nom_stagiaire"."prenom_stagi                                             | iaire"."N   |
| contre :                                  | No_index_col                                                                                             | 4                                                                                                    | <b>1</b> = 4                            |                                                                                      |             |
|                                           | Valeur_proche                                                                                            | faux                                                                                                    | 1 = F/                                  | AUX                                                                                  |             |
|                                           | Cherche une valeur dans la première colo<br>défaut, le tableau doit être trié par ordre<br><b>Tabl</b> e | onne à gauche d'un tableau, puis renvoie une<br>: croissant.<br><b>e_matrice</b> est un tableau de texte, nombres | = 2<br>valeur dans l<br>, valeurs logic | a même ligne à partir d'une colonne spé<br>ques, à partir duquel les données sont ré | cifiée. Par |
| Cliquer sur <b>OK</b> .                   |                                                                                                    | L'argument table_matrice peut êt                                                                                  | re une plage                            | de cellules ou le nom d'une plage.                                                   |             |
|                                           | Résultat = 2                                                                                             |                                                                                                    |                                         |                                                                                      |             |
| Double-cliquer sur la poignée de recopie. | Aide sur cette fonction                                                                                  |                                                                                                    |                                         | OK Anni                                                                              | uler        |

### Traitement des messages d'erreurs.

Nos deux colonne Janvier et février font apparaître des messages d'erreurs de type **#N/A**. Nous souhaitons faire disparaître ces messages et les remplacer tout simplement par des zéros.

- Sélectionner les Colonnes G et H en cliquant sur l'en-tête de chacune d'elles.
- 🖯 Faire un clic droit sur la sélection.
  - Valider la commande **Copier**.

La plage de cellules est entourée d'une bordure clignotante :

|   | G              | Н              | 1 |
|---|----------------|----------------|---|
|   | Nb d'heures de | Nb d'heures de |   |
|   | formation      | formation      |   |
| - | FOAD Janvi 💌   | FOAD févrie 💌  |   |
|   | 6              | 2              |   |
|   | 5              | 5              |   |
|   | 1              | #N/A           |   |
|   | 5              | #N/A           |   |
|   |                |                |   |

Faire un clic droit sur cette sélection. Cliquer sur le bouton 123.

Ce bouton correspond à la commande **Collage Spécial de valeur**. Le contenu des cellules sera le résultat de la fonction et non la fonction ellemême.

|   | G              | Н              |
|---|----------------|----------------|
|   | Nb d'heures de | Nb d'heures de |
|   | formation      | formation      |
| ٣ | FOAD Janvi 💌   | FOAD févrie 🔻  |
|   | 6              | 2              |
|   | 5              | 5              |
|   | 1              | #N/A           |
|   | 5              | #N/A           |
|   |                | 1141.64        |

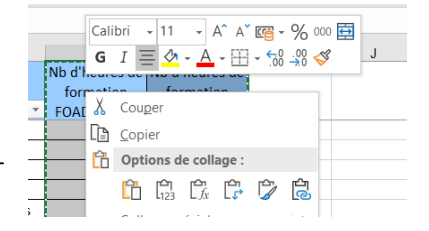

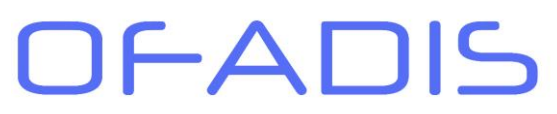

Numéro de déclaration d'activité : 11 91 06745 9

#### Avant le collage spécial de valeurs:

fx =RECHERCHEV(A2;Janvier Foad;4;FAUX)

Après le collage spécial de valeurs:

 $f_x \mid 6$ 

Toutes les formules de calculs ont disparu mais les messages **#N/A** apparaissent toujours dans nos colonnes. Pour faire disparaître ces messages, nous allons utiliser l'outil Rechercher/remplacer d'Excel.

Former Autrement

Sélectionner les Colonnes G et H en cliquant sur l'en-tête de chacune d'elles.

Activer l'onglet « Accueil » si ce n'est pas le cas.

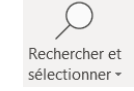

Cliquer sur le bouton « **Rechercher et Sélectionner** » du groupe « édition ».

- Cliquer sur « **Remplacer** ».
  - $car{D}$  Dans la zone **Rechercher**, taper **#N/A** (ou bien faites un copier / coller à partir du tableau).
- 🖰 Dans la zone **Remplacer** saisir **0** (Zéro).

Vous devez obtenir le résultat suivant :

| Rechercher et rem        |                                   |           |    |
|--------------------------|-----------------------------------|-----------|----|
| Rechercher Re            | mglacer                           |           |    |
| Rechercher :             | #N/A                              |           | ~  |
| Re <u>m</u> placer par . | •                                 | Options > | ~  |
| Remplacer tout           | Remplacer Rechercher tout Suivant | Ferm      | er |

Cliquer sur le bouton « Remplacer Tout »

Excel affiche un message de confirmation :

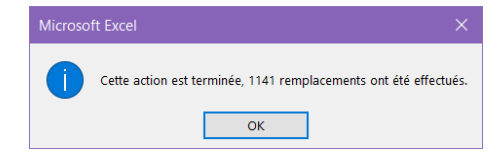

### Ualider par **ОК**.

floor Cliquer sur le bouton « Fermer » de la boîte « Rechercher et Remplacer »

| 4  | А         | В             | С                | D    | Е         | F             | G              | н              |   |
|----|-----------|---------------|------------------|------|-----------|---------------|----------------|----------------|---|
|    |           |               |                  |      |           |               | Nb d'heures de | Nb d'heures de | Γ |
|    | matricule | nom_stagiaire | prenom_stagiaire | sexe | categorie | Site          | formation      | formation      |   |
| 1  | -         | -             | <b>•</b>         | -    | -         | -             | FOAD Janvi     | FOAD févrie 🔻  |   |
| 2  | 013861    | ABALLACHE     | Nadia            | F    | С         | PARIS         | 6              | 2              | ſ |
| 3  | 033839    | ABEL          | Arnaud           | М    | В         | Val de Reuil  | 5              | 5              |   |
| 4  | 007053    | ABOULIN       | Gilles           | М    | В         | Doullens      | 1              | 0              |   |
| 5  | 035999    | AFFRIAT       | Lysiane          | F    | Α         | Val de Reuil  | 5              | 0              |   |
| 6  | 016953    | AGBO          | Kathleen         | F    | В         | Strasbourg    | 2              | 0              |   |
| 7  | 022340    | AGESILAS      | Marie claude     | F    | С         | Val de Reuil  | 6              | 0              |   |
| 8  | 023421    | AGIAN         | Elodie           | F    | В         | Lanrodec      | 4              | 0              |   |
| 9  | 020781    | AGORRETA      | Thierry          | М    | В         | Saint Quentin | 1              | 0              | ſ |
| 10 | 003508    | ALARY         | Michel           | м    | В         | Bordeaux      | 3              | 0              |   |
| 11 | 036614    | ALAZARD       | Thomas           | М    | Α         | Combrée       | 2              | 0              |   |
| 12 | 009891    | ALEXANDRE     | Karinne          | F    | С         | Doullens      | 0              | 0              |   |
| 13 | 034357    | ALGAVA        | Elisabeth        | F    | А         | Saint Quentin | 0              | 0              |   |

Votre traitement est réalisé : les heures sont affectées à chaque stagiaire et les messages d'erreurs n'apparaissent plus.

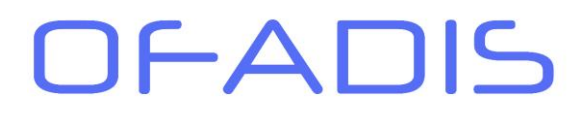

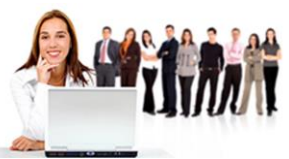

Module 4. Automatisations des décisions du jury

Vous êtes responsable des indicateurs de suivi de fin d'année d'une classe de BTS. A la fin de chaque année scolaire, vous devait attribuer les décisions prises vis-à-vis des moyennes des étudiants. Pour ce faire vous avez bâti le tableau ci-dessous :

|    | А          | В          | С     | D          | Е      | F        | G                    |    | н      |
|----|------------|------------|-------|------------|--------|----------|----------------------|----|--------|
| 1  | NOM        | Prénom     | Maths | Marhketing | Langue | Economie | Moyenne<br>par élève | Dé | cision |
| 2  |            |            |       |            |        |          |                      |    |        |
| 3  | AURIAU     | Stéphanie  | 10    | 9          | 12     | 14       | 11,25                |    |        |
| 4  | BARBET     | Jérôme     | 8     | 2          | 2      | 4        | 4,00                 |    |        |
| 5  | ISSOIRE    | Jean       | 2     | 5          | 2      | 2        | 2,75                 |    |        |
| 6  | DUPONT     | Sylvie     | 15    | 15         | 15     | 11       | 14,00                |    |        |
| 7  | ISIGNY     | Marc       | 10    | 7          | 9      | 13       | 9,75                 |    |        |
| 8  | HALLOIN    | Peter      | 18    | 10         | 10     | 14       | 13,00                |    |        |
| 9  | CHENET     | Denis      | 11    |            | 12     |          | 11,50                |    |        |
| 10 | LAPEYRE    | Pablo      | 19    | 19         | 19     | 19       | 19,00                |    |        |
| 11 | DUPERE     | Jeanne     | 14    | 12         | 15     | 14       | 13,75                |    |        |
| 12 | MONANG     | Nicolas    | 18    | 19         | 18     | 19       | 18,50                |    |        |
| 13 |            |            |       |            |        |          |                      |    |        |
| 14 | Moyenne pa | ar matière | 12,5  | 10,89      | 11,40  | 12,22    | 11,75                |    |        |
| 45 |            |            |       |            |        |          |                      |    |        |

Selon la moyenne de l'élève, vous souhaitez affecter directement la décision. Une grille de référence est à votre disposition :

|    | Α         | В         | С                         |  |
|----|-----------|-----------|---------------------------|--|
| 1  |           | Barème de | es appréciations          |  |
| 2  |           |           |                           |  |
| 3  | 0 à 2,9   | 0         | Abandon conseillé         |  |
| 4  | 3 à 5,9   | 3         | Redoublement              |  |
| 5  | 6 à 9,9   | 6         | Admis mais test à passer  |  |
| 6  | 10 à 11,9 | 10        | Admis - doit travailler   |  |
| 7  | 12 à 13,9 | 12        | Admis                     |  |
| 8  | 14 à 14,9 | 14        | Admis avec encouragements |  |
| 9  | 15 à 16,9 | 15        | Admis - bon travail       |  |
| 10 | 17 à 18,9 | 17        | Admis - très bon travail  |  |
| 11 | 19 à 20   | 19        | Félicitations du jury     |  |
| 40 |           |           |                           |  |

(ATTENTION cette grille doit être triée en ordre croissant ou décroissant par rapport aux notes)

La solution serait de construire une fonction SI imbriqués en testant la moyenne de l'élève. Vous devriez donc dans ce cas-là avoir 8 fonctions SI au total. Afin de simplifier la lisibilité nous souhaitons utiliser des RechercheV. Le problème que nous allons rencontrer se situe au niveau des valeurs recherchées. Effectivement si nous prenons les moyennes, par exemple *11,25*, cette valeur n'existe pas dans notre tableau de barème (la première colonne étant inutilisable étant donné que les chiffres sont mélangés avec du texte). Nous aurons quasiment que des messages d'erreurs de type #N/A puisque nous recherchons une valeur exacte.

Cet exemple met en évidence l'utilisation de l'argument VRAI dans le dernier paramètre de la fonction.

Ouvrir le classeur **06-Fonctions\_RechercheV\_H.xlsx** si ce n'est pas le cas. La feuille **Bilan fin examen** correspond au tableau de suivi et barème à notre **référentiel**. Nous allons commencer par nommer notre référentiel.

Activer la feuille **bareme**.

Sélectionner les cellules de **B3** à **C11** (sauf les valeurs de la colonne A). Votre tableau est entièrement sélectionné.

d Activer la **zone nom**.

# Former Autrement

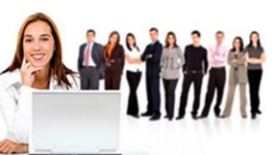

Numero de declaration d'activite : 11 91 06745 91

- Caisir bareme et valider par Entrée.
  - 🗍 Activer la feuille **bilan fin examen**.
- Cliquer dans la cellule **H3**.
- 🖞 Activer l'onglet « Formules » si ce n'est pas le cas.
- Cliquer sur le bouton « **Recherche et référence** ».
- Sélectionner la fonction **RechercheV**.
- Le point d'insertion se trouvant dans l'argument Valeur\_cherchée, cliquer directement dans la cellule G3.
- Cliquer dans l'argument Table\_matrice.
- D Appuyer sur la touche **F3** du clavier.
- 🖞 Sélectionner le nom **bareme**.
- Cliquer sur **OK**.
- Cliquer dans l'argument **No\_Index\_col**.
- 🗍 Saisir **2** et cliquer dans l'argument **Valeur\_Proche**.
- 🖰 Saisir **VRAI**.

C'est ce dernier argument qui chargera la technique de recherche d'Excel. Effectivement Excel recherchera une valeur qui se rapproche de la moyenne.

Par exemple si l'étudiant a 2.2 de moyenne Excel renverra le message correspondant à la valeur 0 (Abandon conseillé). Pareil si l'étudiant a une moyenne de 2.99 alors Excel renverra le message Abandon conseillé.

Vous devez obtenir :

| Vale | ur_cherchée  | G3     | Î | = | 11,25                                         |
|------|--------------|--------|---|---|-----------------------------------------------|
| Та   | ble_matrice  | bareme |   | = | (0."Abandon conseillé";3."Redoublement";6."Ad |
| N    | o_index_col  | 2      |   | = | 2                                             |
| Va   | aleur_proche | VRAI   | Î | = | VRAI                                          |
|      |              |        |   | = | "Admis - doit travailler"                     |

Valider en cliquant sur **OK**.

Double-cliquer pour recopier votre formule vers le bas.

Sauvegarder votre classeur.

Vos formules sont créées et les messages automatisés.

### Module 5. Calcul automatique de primes

En tant que Directeur Régional Commercial, vous êtes en charge du calcul des primes à verser à vos commerciaux selon deux critères.

Tout d'abord la rémunération de la prime tient compte du CA réalisé (une grille détermine le % à affecter à chaque commercial) et aussi du nombre de nouveau client acquis (un forfait par tranche de nouveaux clients est défini).

Ces deux référentiels sont stockés dans la feuille grille du classeur 06-fonctions\_RechecheV\_H.

U Ouvrir le classeur **06-Fonctions\_RechercheV\_H.xlsx** si ce n'est pas le cas.

| ba | ireme     | Ŧ        | $\times \checkmark f_x$ 0 |
|----|-----------|----------|---------------------------|
|    | А         | В        | С                         |
| 1  |           | Barème d | es appréciations          |
| 2  |           |          |                           |
| 3  | 0 à 2,9   | 0        | Abandon conseillé         |
| 4  | 3à5,9     | 3        | Redoublement              |
| 5  | 6à9,9     | 6        | Admis mais test à passer  |
| 6  | 10 à 11,9 | 10       | Admis - doit travailler   |
| 7  | 12 à 13,9 | 12       | Admis                     |
| 8  | 14 à 14,9 | 14       | Admis avec encouragements |
| 9  | 15 à 16,9 | 15       | Admis - bon travail       |
| 10 | 17 à 18,9 | 17       | Admis - très bon travail  |
| 11 | 19 à 20   | 19       | Félicitations du jury     |
| 12 |           |          |                           |

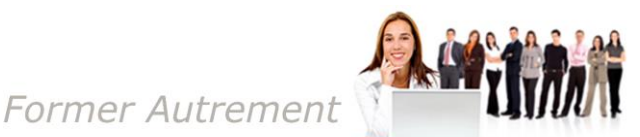

#### Numéro de déclaration d'activité : 11 91 06745 91

Nous allons commencer par définir des noms pour nos deux référentiels. Le tableau de % des primes sera nommé **pourcentageprime** et celui des nouveaux clients : **newclient**.

- Activer la feuille **grille**.
- Sélectionner les cellules de **B2** à **C8**.
- Votre tableau étant sélectionné, activer la zone nom.
- Saisir **pourcentageprime** et valider par **Entrée**.
- Sélectionner les cellules de F2 à G6.
- Votre tableau étant sélectionné, activer la **zone nom**.
  - J Saisir **newclient** et valider par **Entrée**.

Nous allons passer à la construction de nos formules de calculs.

Activer la feuille calcul prime.

Nous allons réaliser le calcul de la prime par rapport au chiffre d'affaire réalisé.

- Cliquer dans la cellule **H2**.
- Activer l'onglet « Formules » si ce n'est pas le cas.
- Cliquer sur le bouton « Recherche et référence ».
- Sélectionner la fonction **RechercheV**.
- Le point d'insertion se trouvant dans l'argument Valeur\_cherchée, cliquer directement dans la cellule F2.
- Cliquer dans l'argument **Table\_matrice**.
- Appuyer sur la touche **F3** du clavier.
- Sélectionner le nom **pourcentageprime**.
- Cliquer sur **OK**.
- Cliquer dans l'argument No\_Index\_col.
  - Saisir **2** et cliquer dans l'argument **Valeur\_Proche**.
- Saisir vrai.

Vous devez obtenir les arguments ci-dessous :

| aleur_cherchée<br>Table_matrice<br>No_index_col | F2<br>pourcentageprime                                  | 1<br>1                                                                                                    | =                                                                                                    | 27819<br>{0.0;1000.0,015;3000.0,02;5000.0,025;8000.0,03;1                                                                                                    |
|-------------------------------------------------|---------------------------------------------------------|----------------------------------------------------------------------------------------------------|----------------------------------------------------------------------------------------------------|----------------------------------------------------------------------------------------------------|
| Table_matrice<br>No_index_col                   | pourcentageprime                                        | Î                                                                                                    | =                                                                                                    | {0.0;1000.0,015;3000.0,02;5000.0,025;8000.0,03;1                                                                                                    |
| No_index_col                                    | 2                                                       |                                                                                                    |                                                                                                    |                                                                                                    |
|                                                 | -                                                       | <u>1</u>                                                                                                    | =                                                                                                    | 2                                                                                                    |
| Valeur_proche                                   | VRAI                                                    | 1                                                                                                    | =                                                                                                    | VRAI                                                                                                    |
| re trié par ordre<br>Valeur                     | croissant.<br>cherchée est la valeur à tro              | uver dans la première                                                                                           | e col                                                                                                    | onne du tableau, et peut être une valeur, une                                                                                                    |
|                                                 | la première colo<br>re trié par ordre<br><b>Valeur_</b> | la première colonne à gauche d'un tableau, pre trié par ordre croissant.<br>Valeur_cherchée est la valeur à tro | la première colonne à gauche d'un tableau, puis renvoie une valeu<br>re trié par ordre croissant.<br>Valeur_cherchée est la valeur à trouver dans la premièr<br>référence ou une chaine tervielle | =<br>la première colonne à gauche d'un tableau, puis renvoie une valeur da<br>re trié par ordre croissant.<br>Valeur_cherchée est la valeur à trouver dans la première col<br>référence ou une chaine tertuelle |

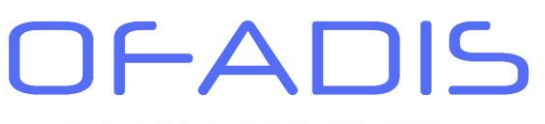

luméro de déclaration d'activité : 11 91 06745 91

Valider par **OK** et recopier votre formule en double-cliquant sur la poignée de recopie.

| 4 | A            | В         | С      | D    | E       | F           | G                              | Н                       | I.                          | J                |
|---|--------------|-----------|--------|------|---------|-------------|--------------------------------|-------------------------|-----------------------------|------------------|
| 1 | Matricule    | Nom       | Prenom | sexe | Secteur | Ca Réalisé  | Nbre de<br>nouveaux<br>clients | Prime sur CA<br>Réalisé | Prime sur<br>nouveau client | Prime<br>globale |
| 2 | OFADIS201302 | BOUGUERRA | Zhora  | F    | Autrans | 27 819,00 € | 6                              | 4%                      |                             | 0,04€            |
| 3 | OFADIS201303 | BOUHANS   | Eric   | М    | PARIS   | 2 122,00 €  | 5                              | 2%                      |                             | 0,02€            |

Les différents pourcentages sont affichés. Cependant nous voulons le montant de la prime et non le pourcentage.

Cliquer dans la cellule H2.

Appuyer sur la touche **F2** du clavier.

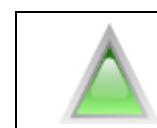

<u>Complément :</u> **F2 :** Cette touche permet de modifier directement la formule de calcul sans avoir à passer par la barre de formule ou l'assistant fonction.

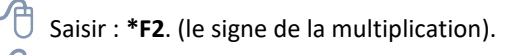

🖰 Valider par **Entrée**.

| H                                      |  |
|----------------------------------------|--|
| Prime sur CA<br>Réalisé                |  |
| 111276%                                |  |
| 2%                                     |  |
| Réalisé           111276%           2% |  |

Former Autrement

Le résultat est un peu surprenant mais c'est seulement le format qui ne convient pas.

A partir du groupe « **Nombre** » de l'onglet « **Accueil** » affecter un format **Monétaire**.

Double-cliquer sur la poignée de recopie afin de mettre à jour toutes les formules de calculs.

Passons maintenant au calcul de la prime lié aux nouveaux clients.

| ЧU | Cliquer | dans la | cellule | 12. |
|----|---------|---------|---------|-----|
| 0  | Cliquer | dans la | cenule  | 12  |

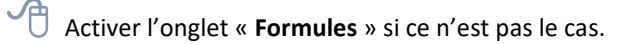

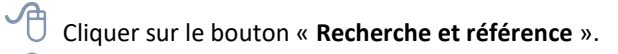

- Sélectionner la fonction **RechercheV**.
- Le point d'insertion se trouvant dans l'argument Valeur\_cherchée, cliquer directement dans la cellule G2.
- Cliquer dans l'argument **Table\_matrice**.
- Appuyer sur la touche **F3** du clavier.
- Sélectionner le nom **newclient**.
- Cliquer sur **OK**.
- Cliquer dans l'argument **No\_Index\_col**.
  - Saisir **2** et cliquer dans l'argument **Valeur\_Proche**.
- Saisir Vrai.

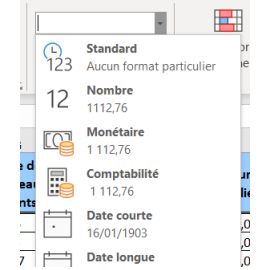

![](_page_13_Picture_0.jpeg)

![](_page_13_Picture_2.jpeg)

Vous devez obtenir les arguments ci-dessous :

| Arguments de la fonction                                                            |                                                       |                                                                      |                                                          |                |             |                                                                               | ?                     | ×         |
|-------------------------------------------------------------------------------------|-------------------------------------------------------|----------------------------------------------------------------------|----------------------------------------------------------|----------------|-------------|-------------------------------------------------------------------------------|-----------------------|-----------|
| RECHERCHEV                                                                          |                                                       |                                                                      |                                                          |                |             |                                                                               |                       |           |
| Valeur_cherc                                                                        | hée G2                                                |                                                                      | [                                                        | Ť              | =           | б                                                                             |                       |           |
| Table_mat                                                                           | rice newclien                                         |                                                                      | [                                                        | Î              | =           | {0.50;5.100;10.150;15.225;20.400}                                             |                       |           |
| No_index                                                                            | _col 2                                                |                                                                      | [                                                        | Î              | =           | 2                                                                             |                       |           |
| Valeur_pro                                                                          | che VRAI                                              |                                                                      |                                                          | Î              | =           | VRAI                                                                          |                       |           |
| Cherche une valeur dans la premièr<br>défaut, le tableau doit être trié par d<br>Va | e colonne à gau<br>ordre croissant.<br>Ileur_cherchée | che d'un tableau, pu<br>est la valeur à trouv<br>référence, ou une c | is renvoie une v<br>ver dans la pren<br>haîne textuelle. | aleur<br>nière | dan<br>colo | is la même ligne à partir d'une coloi<br>onne du tableau, et peut être une va | nne spéc<br>leur, une | ifiée. Pa |
| Résultat = 1                                                                        | 00,00 €                                               |                                                                      |                                                          |                |             |                                                                               |                       |           |
| Aide sur cette fonction                                                             |                                                       |                                                                      |                                                          |                |             | ОК                                                                            | Annu                  | ler       |

Valider par **OK** et recopier votre formule en double-cliquant sur la poignée de recopie.

Cauvegarder votre classeur.

Vos calculs sont maintenant terminés et le montant de la prime globale défini.

| Complément :                                                                                                    |
|----------------------------------------------------------------------------------------------------|
| Dans le cas où vous avez oublié la construction des fonctions, penser à utiliser l'aide en<br>direct sur les fonctions. Cette aide vous donne des détails sur l'objectif de la fonction<br>mais aussi des exemples d'utilisation.<br>Cette aide est accessible via la boîte ci-dessus en cliquant sur <u>Aide sur cette fonction</u> . |

![](_page_14_Picture_0.jpeg)

![](_page_14_Picture_2.jpeg)

La Fonction RECHERCHEH

### Module 1. Présentation

Cette fonction a la même logique que la **Recherchev**. A parti d'une valeur donnée (valeur\_cherchée), Excel va aller chercher une information (No\_Index\_lig) dans un tableau (Tableau). La différence se situe au niveau de la construction du référentiel : les données sont en lignes.

|                  |             |               |                    |        |        |                                  | ?            |        |
|------------------|-------------|---------------|--------------------|--------|--------|----------------------------------|--------------|--------|
| RECHERCHEH       |             |               |                    |        |        |                                  |              |        |
| Valeur_cherchée  |             |               |                    | Î      | =      | quelconque                       |              |        |
| Tableau          |             |               |                    | Î      | =      | nombre                           |              |        |
| No_index_lig     |             |               |                    | Î      | =      | nombre                           |              |        |
| Valeur_proche    |             |               |                    | Î      | =      | logique                          |              |        |
| écifiée.<br>Vale | ur_cherchée | représente la | a valeur recherche | ée dan | s le p | premier rang du tableau. Il peut | s'agir d'une | /aleur |
|                  |             | d'une refere  | ICE OU O UN IEXIE. |        |        |                                  |              |        |
| ésultat =        |             | d'une refere  | nce où a un texte. |        |        |                                  |              |        |

### Les arguments de cette fonction sont :

**Valeur\_cherchée** : correspond à la valeur de notre tableau qui doit être cherché dans la table de référence (par exemple : un matricule collaborateur, une référence de produit, une plaque d'immatriculation, un numéro INSEE,...)

**Tableau** : c'est le référentiel ou bien n'importe quelle base de données structurée.

**No\_Index\_lig** : c'est le numéro de la ligne du référentiel qui doit être rapatrié.

Valeur\_proche : cet argument permet de savoir si nous voulons chercher une valeur qui s'approche de l'argument valeur\_cherchée (dans ce cas il faut mettre Vrai ou rien) ou bien une valeur exacte (dans ce cas il faut mettre FAUX)

### Module 2. Création d'une grille de consultation

Reprenons le même exemple que la grille de consultation crée dans le module 2 des fonctions de **recherchev**. La base de données est donc à l'horizontale :

| Numéro             | i00104         | i00113         | i00128         | i00132         | i00147         | i00168  |
|--------------------|----------------|----------------|----------------|----------------|----------------|---------|
| Société            | AMF            | IDC            | AZERTY         | POITY          | AREF           | IZER    |
| Nom Responsable    | Chartier       | Cloutier       | Arsenault      | Langevin       | Blais          | Demer:  |
| Prénom Responsable | AndréJr.       | Mario          | Sonia          | Caroline       | Johanne        | Dany    |
| Num Téléphone      | 06 65 68 69 69 | 06 53 52 51 50 | 06 57 25 26 29 | 06 32 35 38 39 | 06 14 15 16 17 | 06 12 1 |

U Ouvrir le classeur **06-Fonctions\_RechercheV\_H.xlsx** si ce n'est pas le cas.

Nous allons commencer par définir un nom à notre référentiel client.

- Activer la feuille consultation (bis).
  - 🖰 Sélectionner les cellules d'A3 à L7.
  - Uotre tableau étant sélectionné, activer la **zone nom**.
  - 🗍 Saisir **clientH** et valider par **Entrée**.

Nous allons maintenant passer à la construction de nos formules de calculs.

Cliquer dans la cellule **B12**. Activer l'onglet « Formules » si ce n'est pas le cas. Cliquer sur le bouton « Recherche et référence ». Sélectionner la fonction **RechercheH**. Le point d'insertion se trouvant dans l'argument Valeur\_cherchée, cliquer directement dans la cellule B11. Cliquer dans l'argument **Table**. Appuyer sur la touche **F3** du clavier. Sélectionner le nom clientH. Cliquer sur OK. Cliquer dans l'argument No\_Index\_lig. Saisir 2 et cliquer dans l'argument Valeur\_Proche. RECHERCHEH B11 = "i00132 Saisir Faux. t = {"Num ","i00104","i00113","i00128", Tableau clientH No index lig **†** = 2 Valeur proche FALL ± = FAU Vous devez obtenir les arguments ci-contre : 🖞 Valider par **OK**. représente la valeur recherchée dans le p La formule renvoi la valeur POITY. Résultat = POITY Aide sur cette fonction Annuler ок Cliquer dans la cellule **B13**. Activer l'onglet « Formules » si ce n'est pas le cas. Cliquer sur le bouton « Recherche et référence ». Sélectionner la fonction RechercheH. Le point d'insertion se trouvant dans l'argument **Valeur\_cherchée**, cliquer directement dans la cellule **B11**. Cliquer dans l'argument Table. Appuyer sur la touche F3 du clavier. Sélectionner le nom clientH. Cliquer sur OK. Cliquer dans l'argument No\_Index\_lig. Saisir **3** et cliquer dans l'argument **Valeur Proche**. Saisir Faux.

Former Autrement

Répétez les manipulations pour rechercher le prénom du responsable et son numéro de téléphone. Vous obtiendrez les formules suivantes :

Numéro de déclaration d'activité : 11 91 06745 91

| Inscrire un numéro de client: | i00132                          |
|-------------------------------|---------------------------------|
| Société                       | =RECHERCHEH(B11;clientH;2;FAUX) |
| Nom Responsable               | =RECHERCHEH(B11;clientH;3;FAUX) |
| Prénom Responsable            | =RECHERCHEH(B11;clientH;4;FAUX) |
| Num Téléphone                 | =RECHERCHEH(B11;clientH;5;FAUX) |
|                               |                                 |
| <u>Complément :</u>           |                                 |
|                               |                                 |
| Maria and a star official     |                                 |

Vous souhaitez afficher les formules de calculs à l'écran plutôt que de voir les résultats.

Former Autrement

Appuyer sur le bouton Afficher les formules du groupe « Vérification de formules » onglet « Formules »  $\sqrt{f_x}$  Afficher les formules .

Vous pouvez ainsi contrôler la cohérence de vos formules.

Cliquer de nouveau sur ce bouton afin de repasser en affichage Résultat.

🖰 Sauvegarder et fermer le classeur.

### Module 3. Mise en pratique

![](_page_16_Picture_9.jpeg)

Afin de vous exercer à la construction des fonctions RechercheV, nous vous proposons de réaliser les différents exercices du classeur :

06-Fonctions\_RechercheV\_H\_Revision.xlsx.

Ce classeur est disponible dans le dossier remis par le formateur ou en téléchargement sur notre site <u>http://www.ofadis.fr</u>

Toutes les solutions sont inclues dans ce même classeur à la suite de chaque onglet.